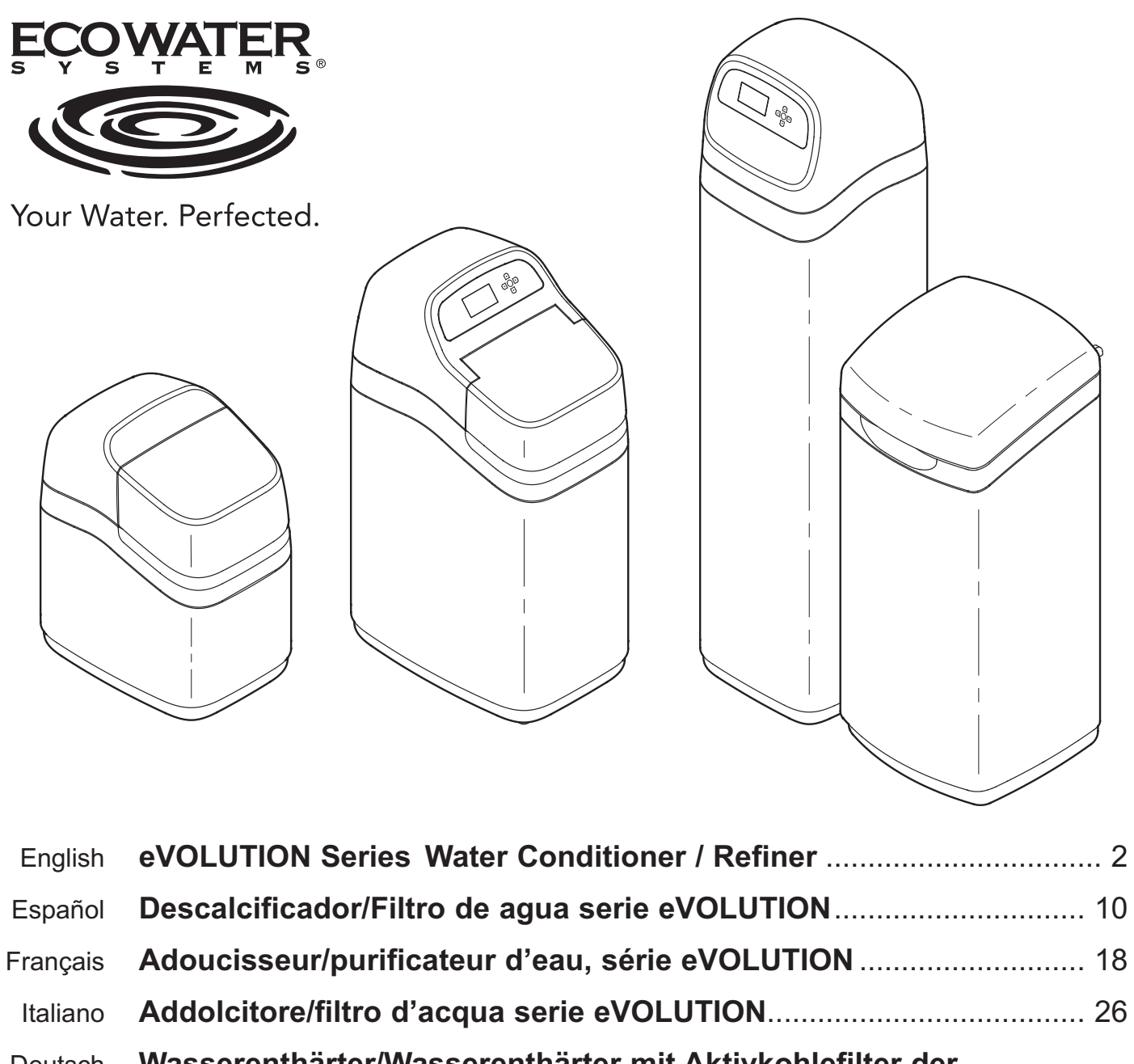

| Deutsch    | Wasserenthärter/Wasserenthärter mit Aktivkohlefilter der     |    |
|------------|--------------------------------------------------------------|----|
|            | eVOLUTION Serie                                              | 36 |
| Nederlands | eVOLUTION-serie waterontharder/-refiner                      | 44 |
| Polski     | Urządzenia do zmiękczania i uzdatniania wody serii eVOLUTION | 52 |
| Русский    | Умягчитель/очиститель воды серии eVOLUTION                   | 60 |
| Română     | Dedurizator/purificator de apă seria eVOLUTION               | 68 |

**EcoWater Systems Europe** 

www.ecowater-europe.com

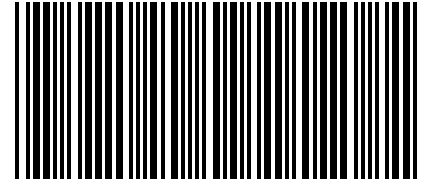

7354743 (Rev. A 10/14/16)

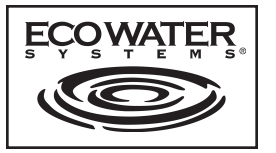

## ИНСТРУКЦИИ

Русский

Умягчитель/очиститель воды серии eVOLUTION

### Модели

## eVOLUTION Compact 100, eVOLUTION Compact 200, eVOLUTION Boost 300, eVOLUTION Boost 400, eVOLUTION Power 500, eVOLUTION Power 600, eVOLUTION Refiner Boost, eVOLUTION Refiner Power

#### 

| СОДЕРЖАПИЕ                   | <u>Страница</u> |
|------------------------------|-----------------|
| Требования к установке       | 60              |
| Указания по безопасности     | 60              |
| Схемы установки              | 61              |
| Программирование умягчителя/ | 1               |
| очистителя                   | 62-66           |
| Добавление соли              | 67              |
| Очистка                      | 67              |
| Устранение неисправностей .  | 67              |
|                              |                 |

#### ТРЕБОВАНИЯ К УСТАНОВКЕ

- Установка должна выполняться специалистом, прошедшим специальную подготовку.
- Перед началом установки убедитесь, что основная подача воды отключена.
- Обязательно установите байпасный клапан или 3-клапанную байпасную систему производства компании EcoWater Systems. Байпасный клапан позволяет при необходимости отключать подачу воды в умягчитель/очиститель для выполнения ремонта, при этом в водопроводных трубах вода остается.
- Для слива воды необходимо сливное отверстие. Предпочтительно сливное отверстие в полу, рядом с умягчителем/очистителем EcoWater Systems. Также можно использовать водозаборную трубу, раковину для стирки и т.д.
- На расстоянии 2 метров от умягчителя/очистителя EcoWater Systems, в сухом месте должна быть расположена заземленная электрическая розетка с непрерывным питанием 220-240 В, 50 Гц.
- После завершения установки системы выполните проверку под давлением с целью обнаружения возможных утечек.
- После завершения проверки под давлением выполните регенерацию вручную.

#### УКАЗАНИЯ ПО БЕЗОПАСНОСТИ

- Перед началом установки прочитайте руководство и подготовьте необходимые инструменты и материалы.
- Установка должна выполняться в соответствии с нормами слесарно-водопроводных и электротехнических работ.
- Для всех соединений с мягкой пайкой используйте только не содержащий свинец припой и паяльный флюс.
- Обрашайтесь с умягчителем/очистителем аккуратно. Не переворачивайте его, не роняйте и не размещайте на острых выступах.
- Не размещайте умягчитель/очиститель в местах:
  - где возможна низкая температура воздуха.
  - в условиях прямого солнечного освещения.
  - в условиях, где может быть сыро.
- Не пытайтесь обрабатывать воду, температура которой превышает 49°С.
- Для умягчителя/очистителя требуется скорость потока не менее литров в минуту через впускной клапан.
- Максимальное допустимое давление воды для впускного клапана составляет 8,6 бар. Если днем давление превышает 5,5 бар, ночью оно может превышать допустимый максимальный уровень. При необходимости используйте редукционный клапан.
- Система работает от электрического питания номиналом 28 В постоянного тока. Обязательно используйте входящий в комплект блок питания; вставьте его в обычную розетку номиналом 220-240 В, 50 Гц, обязательно расположенную в сухом месте, заземленную, с должным предохранительным устройством от сверхтоков.
- Система не предназначена для обработки воды, которая небезопасна согласно микробиологической оценке, либо воды, качество которой неизвестно, без соответствующей дезинфекции до или после обработки системой.

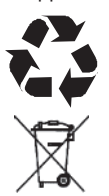

Директива Европейского Союза 2002/96/ЕС требует, чтобы любое электрическое или электронное оборудование утилизировалось в соответствии с обязательными положениями об утилизации электронного и электрического оборудования (WEEE). Данная директива или подобные ей законодательные акты действуют на территории всего государства, причем требования могут отличаться в зависимости от региона. Для правильной утилизации данного оборудования руководствуйтесь законодательными актами вашего государства и региона.

### EcoWater Systems Europe • www.ecowater-europe.com

Подробное руководство можно получить у местных дистрибьюторов или на региональном сайте компании EcoWater.

#### Схемы установки

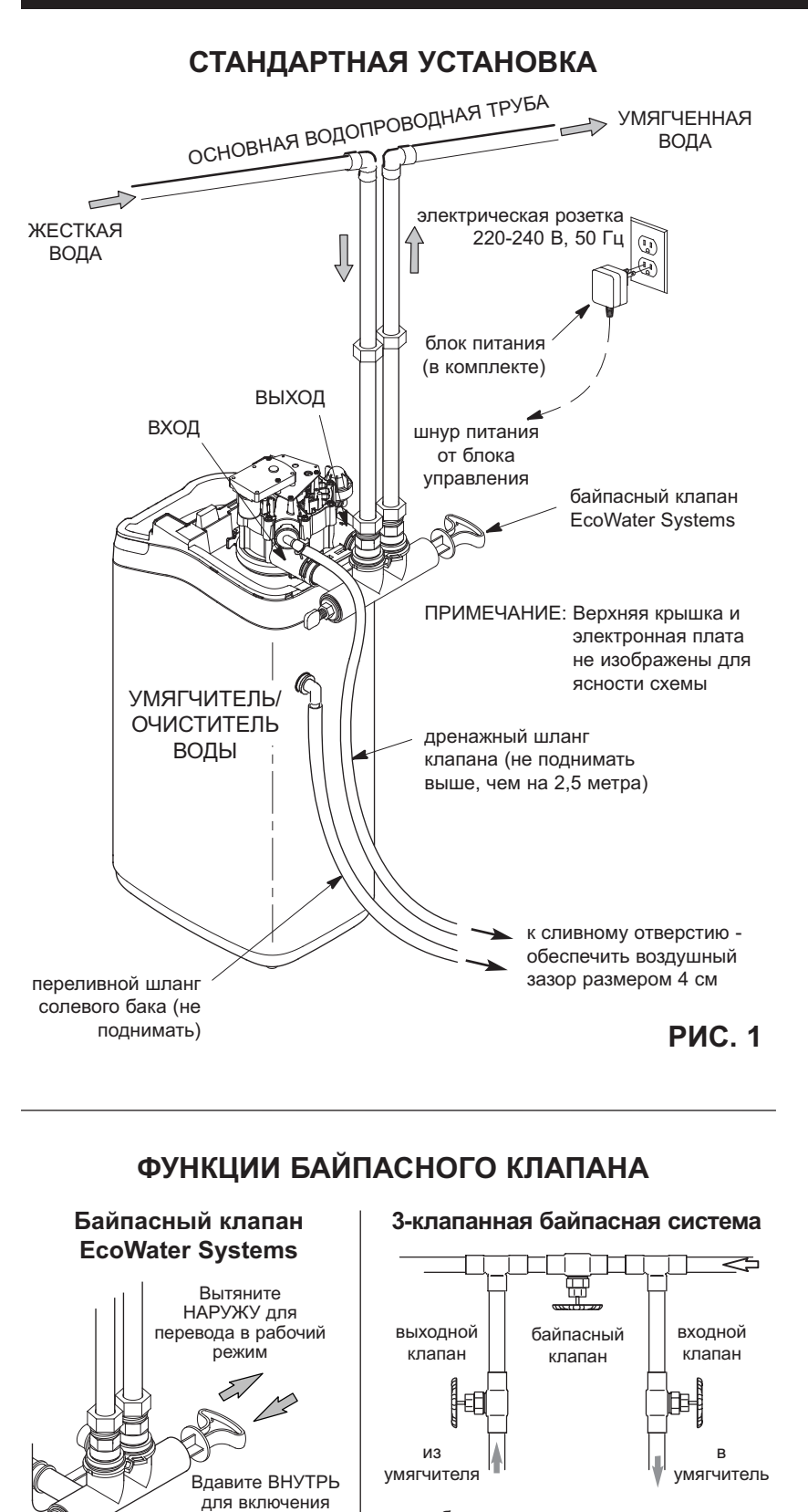

• в рабочем режиме:

КЛАПАНА:

откройте впускной и выпускной клапаны

- закройте входной и выходной клапаны

- закройте байпасный клапан

откройте байпасный клапан

для включения байпасного

байпасного режима

РИС. 2А

Регулятор смесителя – поворачивайте против

часовой стрелки для

увеличения жесткости

обрабатываемой воды.

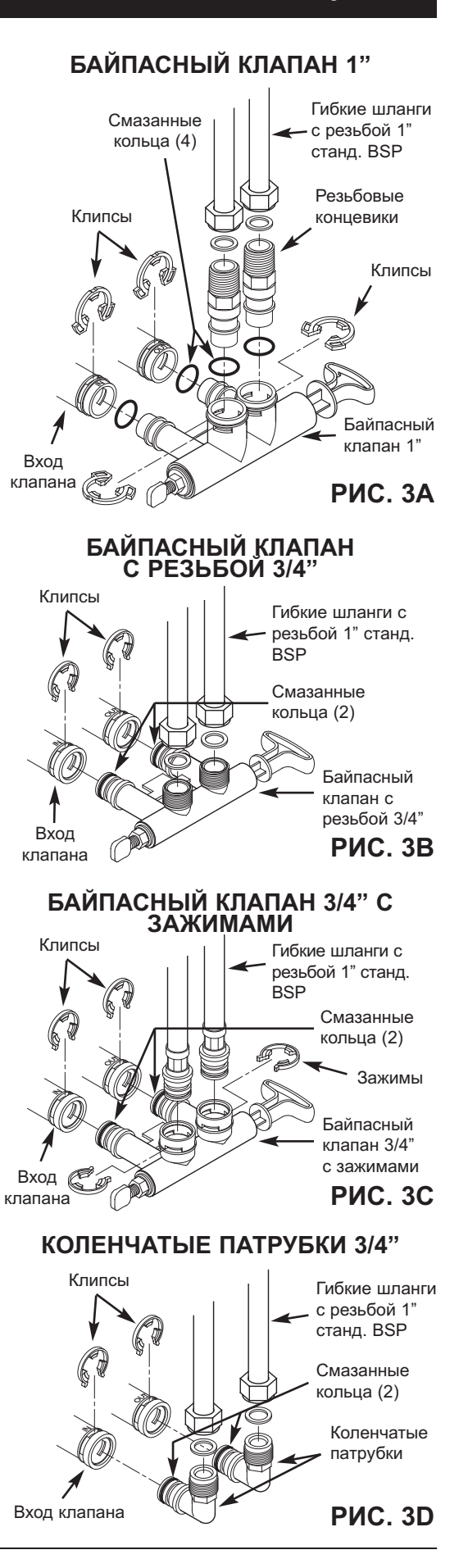

РИС. 2В

#### ECOWATER STEMS

#### Программирование умягчителя/очистителя

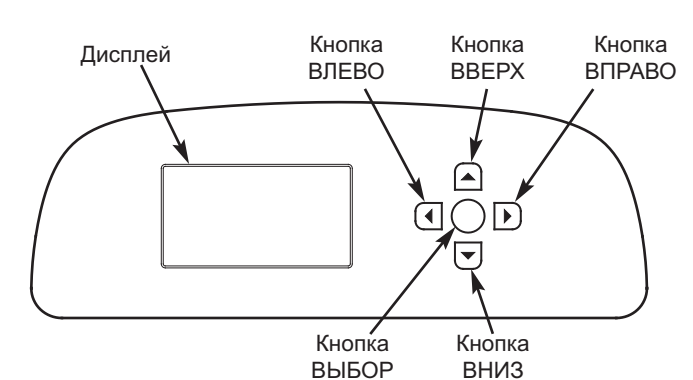

#### ПРОЦЕДУРА НАСТРОЙКИ

Когда блок подключается к питанию впервые, вы увидите напоминание о введении базовой информации по эксплуатации.

**1. LANGUAGE** (ЯЗЫК) Нажимая кнопку ВНИЗ (-) или BBEPX ( . ), перейдите к нужному языку; затем дважды нажмите кнопку ВЫБОР (О).

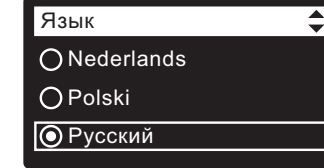

- ПРИМЕЧАНИЕ: Можно пропустить настройку беспроводного соединения и выполнить ее после завершения шагов 6-11 процедуры настройки. Из меню Main menu (Главное меню) перейдите вниз к пункту Advanced settings (Дополнительные настройки) и выберите пункт Wireless setup (Настройка беспроводного соединения).
- WIRELESS SETUP (НАСТРОЙКА БЕСПРОВОДНОГО СОЕДИНЕНИЯ) Выберите способ подключения умягчителя к домашней беспроводной сети:

С помощью браузера: Можно подключиться с помощью браузера, установленного на вашем ноутбуке, планшете или телефоне. Перейдите к шагу 4. или

С помощью кнопки на маршрутизаторе: Если на вашем беспроводном маршрутизаторе есть кнопка WPS (Стандарт безопасной настройки беспроводной сети) или Push to Connect, можно перейти к шагу 3.

#### 3. ВАРИАНТ НАСТРОЙКИ С ПОМОЩЬЮ КНОПКИ WPS

а. С помощью кнопки ВЫБОР (О) выберите вариант Pushbutton (WPS) (Кнопка WPS). На дисплее умягчителя отобразится надпись «Push wireless router button» («Нажмите кнопку на беспроводном маршрутизаторе»). **b.** Нажмите на

WPS (Стандарт

Push to Connect

О Пропустить Настройка WiFi-соедин. Для соединения нажмите маршрутизаторе кнопку кнопку на беспроводном маршрутизаторе. безопасной настройки 🛈 Отмена ..... беспроводной сети) или (Соединение нажатием) Настройка WiFi-соедин. и подождите, пока на дисплее умягчителя Соединено! отобразится надпись Ключ: «Connected» («Соединение abc123 установлено»). Если этого Продолжить не произойдет, отмените действие и используйте

Настройка WiFi-соедин.

🔘 Кнопка WPS

ОБраузер

вариант настройки с помощью браузера.

с. Запишите код ключа. Он понадобится при регистрации системы на веб-сайте компании EcoWater. Перейдите к шагу 5.

- ПРИМЕЧАНИЕ: Если под сообщением «Connected»
  - («Соединение установлено») вместо кода ключа отображаются черточки (- - - - -), то возможно, ваш маршрутизатор не подключен к Интернету. Проверьте подключение маршрутизатора к Интернету с помощью ноутбука или другого устройства.

#### 4. ВАРИАНТ НАСТРОЙКИ С ПОМОЩЬЮ БРАУЗЕРА

- а. Нажмите кнопку ВНИЗ ( -) для перехода к варианту Browser (Браузер).
- **b.** Дважды нажмите кнопку ВЫБОР (О). На дисплее умягчителя отобразится сообщение «See connection instructions» («См. инструкции по подключению»).
- с. На ноутбуке, планшете или телефоне отобразите список доступных беспроводных сетей. Например, на ноутбуке нажмите на значок беспроводной сети в правом нижнем углу экрана. В меню телефона перейдите в раздел «Настройки» и найдите пункт «Беспроводные сети».
- d. Вы должны увидеть название сети, которое начинается с «H2O-», после чего следуют 12 символов. Выберите эту сеть и подключите к ней ваше устройство.
- е. Как только устройство будет подключено к сети Н2О, перейдите в интернет-браузер и введите этот URL-адрес: **192.168.0.1**, затем нажмите кнопку «Перейти» или клавишу ввода.

| Настройка WiFi-соедин. |  |  |
|------------------------|--|--|
| ОКнопка WPS            |  |  |
| <b>О</b> Браузер       |  |  |
| О Пропустить           |  |  |
|                        |  |  |
| Настройка WiFi-соедин. |  |  |
| См. инструкцию по      |  |  |
| настройке соединения.  |  |  |
| Отмена •••••           |  |  |

| ~    |
|------|
| U    |
| ~    |
| d    |
| .ail |
| 311  |
|      |
|      |
|      |
| er   |
|      |

|            | Select WI-Fi Network |            |
|------------|----------------------|------------|
| Network    | Strength             |            |
| Home       |                      | Connect    |
| Neighbor 1 |                      | Connect fi |
|            |                      |            |
|            | Wi-Fi Profiles       |            |
|            | 222                  |            |

f. После того отобразится экран, как показано выше, выберите беспроводную домашнюю сеть и введите правильный как пароль.

продолжение

#### Программирование умягчителя/очистителя

g. На дисплее умягчителя должно отобразиться сообщение «Connected» («Соединение установлено»), а также код ключа.

Настройка WiFi-соедин. Соединено! Ключ: abc123 • Продолжить

h. Запишите код ключа. Он понадобится при

регистрации системы на веб-сайте компании EcoWater.

ПРИМЕЧАНИЕ: Если под сообщением «Connected» («Соединение установлено») вместо кода ключа отображаются черточки (- - - - -), то возможно, ваш маршрутизатор не подключен к Интернету. Проверьте подключение маршрутизатора к Интернету с помощью ноутбука или другого устройства.

- i. На ноутбуке, планшете или телефоне снова просмотрите доступные сети и убедитесь, что устройство подключено к вашей локальной сети.
- 5. ЗАВЕРШЕНИЕ НАСТРОЙКИ УМЯГЧИТЕЛЯ После того как вы выполните подключение к беспроводной сети и запишете код ключа, нажмите кнопку ВЫБОР (О) для продолжения настройки.
- 6. SYSTEM UNITS (ЕД. ИЗМ. В СИСТЕМЕ) Нажмите кнопку ВЫБОР (О) для установки метрической системы, или с помощью кнопки BBEPX (▲) перейдите к британским единицам измерения и нажмите кнопку ВЫБОР (О).
- 7. CURRENT ТІМЕ (ТЕКУЩЕЕ ВРЕМЯ) Нажимая кнопку ВНИЗ ( → ) или ВВЕРХ ( ▲ ), установите текущее время. Чтобы значения менялись быстрее, удерживайте кнопку нажатой.
- HARDNESS (ЖЕСТКОСТЬ) Нажимая кнопку ВВЕРХ (▲) или ВНИЗ (◄), установите требуемое значение жесткости воды.
- 9. SALT LEVEL (УРОВЕНЬ СОЛИ) (только для устройств с отдельным солевым баком без датчика уровня соли) Нажимая кнопку ВВЕРХ (▲) или ВНИЗ (▼), установите уровень соли в соответствии с наименьшим числом, видимым над слоем соли в баке.
- IRON LEVEL (СОДЕРЖАНИЕ ЖЕЛЕЗА) Нажимая кнопку ВВЕРХ (▲) или ВНИЗ (▼), установите содержание железа в воде.
- После появления сообщения «Setup complete!» («Настройка завершена!») нажмите кнопку ВЫБОР (О), и устройство перейдет в рабочий режим.

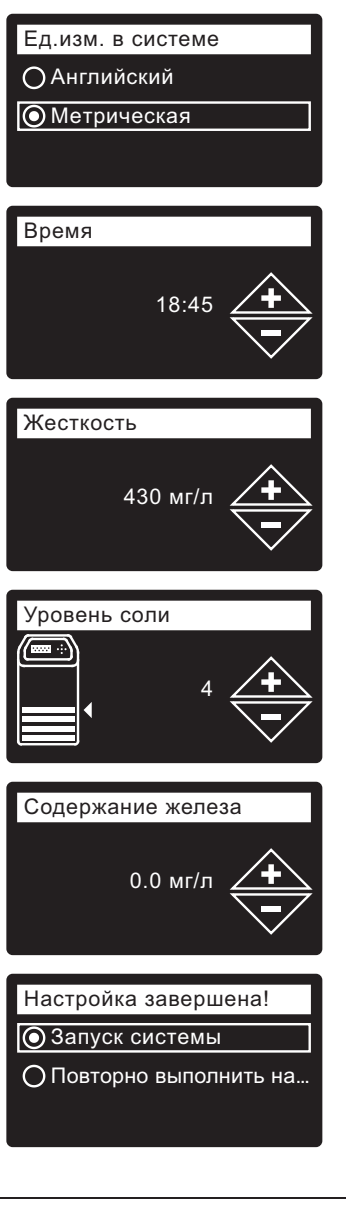

#### РЕГИСТРАЦИЯ СИСТЕМЫ

- 1. В интернет-браузере введите следующий URL-адрес: http://wifi.ecowater.com
- **2.** Если вы дистрибьютор, и у вас есть учетная запись, войдите в свою учетную запись. Если вы покупатель, вам нужно будет создать новую учетную запись.
- 3. Следуйте инструкциям на веб-сайте. Вам нужно будет ввести код ключа, который вы записали ранее. Если перед регистрацией пройдет слишком много времени, код может измениться. Это делается в целях безопасности. Найдите новый код ключа, как описано ниже.
- ПРИМЕЧАНИЕ: Текущий код ключа можно узнать с помощью блока управления умягчителя, если перейти в меню System information (Информация о системе) и выбрать пункт Wireless information (Информация о беспроводном соединении).

| Информация о системе – |  | ◀ |
|------------------------|--|---|
| Информация о модели    |  | [ |
| Информация о беспрово  |  | ŀ |
| Dostępna ilość wody    |  | a |
|                        |  |   |

√Информация о беспров...
 DSN: AC000W000009876

Ключ: abc123

### ВХОД В УЧЕТНУЮ ЗАПИСЬ ПОКУПАТЕЛЯ

В любой момент после регистрации системы и создания вашей учетной записи покупателя в нее можно войти, чтобы просмотреть информационную панель для вашего умягчителя, изменить его настройки и т.д. Перейдите в браузере по адресу http://wifi.ecowater.com и войдите в учетную запись, используя адрес электронной почты и пароль, которые были указаны при создании учетной записи.

#### СОВМЕСТНОЕ ПОЛЬЗОВАНИЕ СИСТЕМОЙ ДИСТРИБЬЮТОРОМ И ПОКУПАТЕЛЕМ

**ПРИМЕЧАНИЕ:** Пользоваться системой совместно можно только из учетной записи покупателя, но не дистрибьютора.

Системы можно настраивать на совместное использование дистрибьютором и покупателем. Если система используется совместно, дистрибьютор имеет полный доступ к отображаемой информации и настройкам этой системы через сайт EcoWater Wi-Fi. Если система не используется совместно, дистрибьютор имеет доступ только к экрану «Manage Dealer Alerts» («Управление оповещениями дистрибьютора») для этой системы.

После того как дистрибьютор создал учетную запись покупателя, покупатель может предоставить доступ к ней дистрибьютору, который продал систему.

По разрешению дистрибьютора покупатель также получит к ней доступ. Для этого дистрибьютор должен войти в учетную запись как покупатель, а не как дистрибьютор, используя адрес электронной почты и пароль покупателя, введенные при создании учетной записи.

- Перейдите по адресу http://wifi.ecowater.com и войдите в учетную запись (вводите адрес электронной почты и пароль покупателя, а не дистрибьютора).
- 2. Нажмите на вкладку «Support» («Поддержка»), расположенную вверху домашней страницы покупателя.
- 3. На экране Support (Поддержка) нажмите кнопку «Allow» («Разрешить»). Надпись на кнопке должна смениться на «Deny» («Запретить»).
- 4. Теперь система используется совместно.

#### ОБЫЧНАЯ ЭКСПЛУАТАЦИЯ / ОКНА СОСТОЯНИЯ

В ходе обычной эксплуатации устройства на нем в автоматической последовательности отображаются экраны состояния.

На экране «Wireless status» («Статус беспроводного соединения») галочки означают следующее:

- ✓ WiFi Умягчитель подключен к беспроводному маршрутизатору.
- ✓ Internet (Интернет) Умягчитель подключен к беспроводному маршрутизатору, который подключен к Интернету.

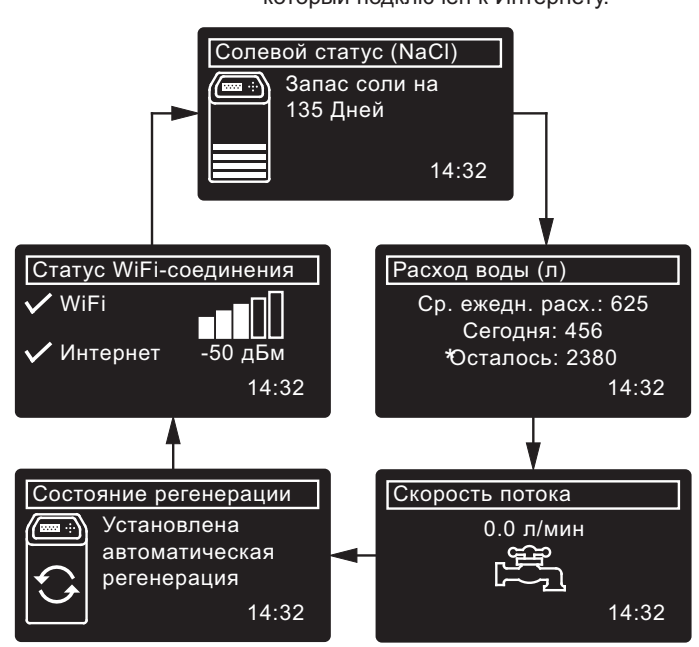

\*Остаток воды перед следующей регенерацией.

#### ДРУГИЕ СООБЩЕНИЯ, ПРЕДУПРЕЖДЕНИЯ И НАПОМИНАНИЯ

Описанные выше экраны состояния <u>не будут</u> отображаться при появлении одного из следующих сообщений:

- Состояние регенерации (отображается в процессе регенерации, с указанием положения клапана и оставшегося времени)
- Сигнал Add salt (Добавьте соль) или Out of salt (Отсутствие соли) указывает на необходимость добавления соли (стр. 67).
- Отображение экрана установки Current time (Текущее время) вместо экранов состояния указывает на необходимость установки времени (стр. 66).
- Напоминание об обслуживании (обратитесь к дистрибьютору)
- Обнаружена ошибка (обратитесь к дистрибьютору)

#### МИГАЮЩИЙ ДИСПЛЕЙ

Дисплей будет мигать при возникновении одного или нескольких следующих состояний:

- Необходимость добавления соли
- Необходимость установки времени (сбой установки текущего времени)
- Просрочено время обслуживания (напоминание о техническом обслуживании)
- Состояние ошибки

Мигание прекратится после нажатия любой клавиши. Тем не менее, дисплей снова начнет мигать в полночь, если вызвавшая мигание проблема (например, низкий уровень соли) не была решена.

### ГЛАВНОЕ МЕНЮ

В ходе обычной эксплуатации нажмите кнопку ВЫБОР (О), чтобы отобразить меню Main menu (Главное меню). В нем имеются следующие пункты:

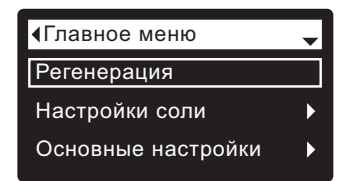

- Регенерация
- (см. стр. 65)
- Настройки соли
  - Уровень соли<sup>①</sup> (см. стр. 65)
  - Сигнал «недостаточно соли»
  - Тип соли (см. стр. 65)
- Основные настройки
  - Время (см. стр. 66)
  - Жесткость (см. стр. 66)
  - Содержание железа (см. стр. 66)
  - Время регенерации (см. стр. 65)
- Чередующиеся окна
- Установки пользователя
- Язык (см. стр. 66)
- Формат времени
- Единицы объема
- Единицы жесткости
- Единицы веса
- Информация о системе
  - Информация о модели
  - Информация о беспроводном соединении
  - Доступное кол-во воды
  - Средний ежедневный расход воды
  - Расход воды сегодня
  - Общий расход воды
  - Поток воды
  - Дней в активном состоянии
  - Последняя регенерация
  - Общее число регенераций
- Дополнительные настройки
  - Продолжительность циклов
    - Время обратной промывки<sup>②</sup>
    - Доп. время промывки обратным потоком<sup>3</sup>
    - 2-я обратная промывка (вкл./выкл.)
    - Время 2-й обратной промывки
    - Время быстрой промывки<sup>②</sup>
    - Дополнительное время быстрой промывки<sup>3</sup>
  - Специальные опции
    - Режим эффективности
    - Макс. число дней между регенерациями
    - Вспомогательное устройство
    - Объем доэации химикатов
    - Время доэации химикатов<sup>④</sup>
    - Опция 97%
    - Напоминание о сервисе
  - Выявление неисправностей
    - Диагностика
    - Изменения настроек
    - Калибровка ДУС<sup>⑤</sup>
  - Настройка WiFi-соедин. (см. стр. 62-63)
- ① Отображается только на моделях с отдельным солевым баком без датчика уровня соли.
- ② Только на очистителях.
- ③ Только на умягчителях.
- Э Отображается, только если параметр Auxiliary control (Дополнительная регулировка) установлен на Chemical feed (Подача химикатов).
- ⑤ Отображается только на моделях с одним баком с датчиком уровня соли.

#### РУЧНАЯ УСТАНОВКА УРОВНЯ СОЛИ (только для модели 600 Power с отдельным солевым баком)

Эта функция работает только на устройствах, где датчик уровня соли не подключен к электронному блоку управления. В моделях с одним баком (в которых нет отдельного солевого бака) имеется внутренний датчик, который автоматически измеряет уровень соли в резервуаре. Уровень соли отображается на одном из чередующихся экранов состояния соли и используется электронным блоком управления для вычисления числа дней, остающихся до опустошения резервуара.

# В модели 600 Power с отдельным солевым баком необходимо вручную вводить число, соответствующее уровню соли, каждый раз

- после ее добавления: 1. Нажав кнопку ВЫБОР (О), перейдите в меню Main menu (Главное меню).
- 2. Перейдите в окно Настройки соли.
- 3. Перейдите на экран Salt level (Уровень соли).
- Добавьте и выровняйте соль, затем посмотрите на цифровую шкалу. С помощью кнопки BBEPX (▲) или BHИЗ (▼) установите параметр в соответствии с наименьшим числом, видимым над слоем соли.
- Нажмите кнопку ВЫБОР (О), затем несколько раз нажмите кнопку ВЛЕВО (3) для возвращения к экранам состояния.

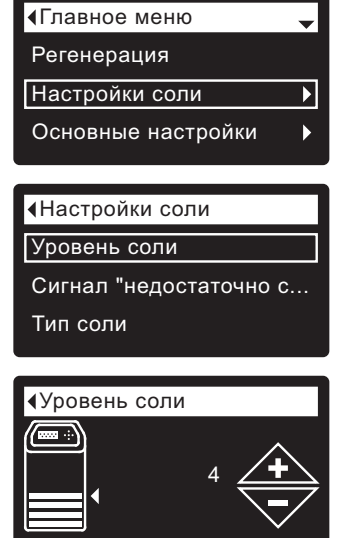

## УСТАНОВКА ТИПА СОЛИ

По умолчанию установлена соль NaCl (хлорид натрия). При выборе соли KCl (хлорид калия) увеличивается ее потребление, а также время приготовления рассола и промывки рассолом. Для изменения:

- 1. Нажав кнопку ВЫБОР (О), перейдите в меню Main menu (Главное меню).
- 2. Перейдите в окно Настройки соли.
- 3. Перейдите в окно Тип соли.
- Нажимая кнопку ВНИЗ (▼) или ВВЕРХ (▲), перейдите к другому типу соли.
- Нажмите кнопку ВЫБОР (О), затем несколько раз нажмите кнопку ВЛЕВО ( 4 ) для возвращения к экранам состояния.

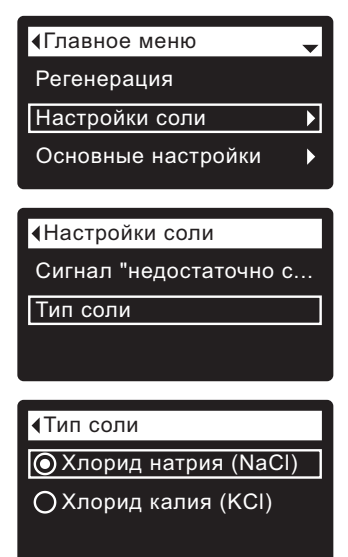

### РЕГЕНЕРАЦИЯ ВРУЧНУЮ

Данную процедуру можно выполнить, чтобы обеспечить должную подачу умягченной воды, когда расход воды возрастает больше обычного. Например, если у вас живут гости, выход умягченной воды может уменьшиться до выполнения следующей автоматической регенерации. После

выполнения регенерации вручную выход умягченной воды восстановится на 100%. После длительных периодов неиспользования воды (отпуск и т.д.) рекомендуется выполнить регенерацию.

- Нажав кнопку ВЫБОР (О), перейдите в меню Main menu (Главное меню).
- 2. Перейдите в окно Регенерация.
- 3. Перейдите к пункту Recharge Now (Немедленная регенерация) и нажмите кнопку ВЫБОР (О), чтобы начать выполнение регенерации немедленно. Экран состояния регенерации будет отображаться до ее окончания; чтобы вернуться к экранам состояния,

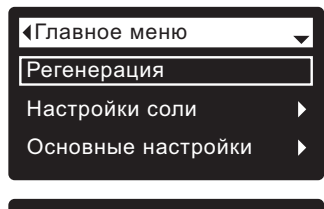

#### <Pегенерация

- ОАвтоматически
- О Немедленная регенера...
- О Запланировать

◆Состояние регенерации Времени осталось: 118:32 Цикл: Наполнение (Наж. прав. кнопки переход к след. циклу)

дважды нажмите кнопку ВЛЕВО ( 4 ).

#### Другие варианты выполнения регенерации:

• При выборе пункта Automatic (Автоматическая) запланированная вручную регенерация отменяется (если ее выполнение еще не началось), а следующее выполнение регенерации определяется электронным блоком управления.

• При выборе пункта Schedule (Запланировать) можно установить начало выполнения регенерации в предварительно установленное время (см. ниже).

#### УСТАНОВКА ВРЕМЕНИ НАЧАЛА РЕГЕНЕРАЦИИ

По умолчанию установлено время 02:00 (ночи). Для изменения:

- 1. Нажав кнопку ВЫБОР (О), перейдите в меню Main
- **menu** (Главное меню). **2.** Перейдите в окно
- Основные настройки. 3. Перейдите к экрану
- Recharge time (Время регенерации).

 Нажимая кнопку ВНИЗ (▼) или ВВЕРХ (▲), установите время начала регенерации. Чтобы значения менялись быстрее, удерживайте кнопку нажатой.

 Нажмите кнопку ВЫБОР (О), затем несколько раз нажмите кнопку ВЛЕВО ( 4 ) для возвращения к экранам состояния.

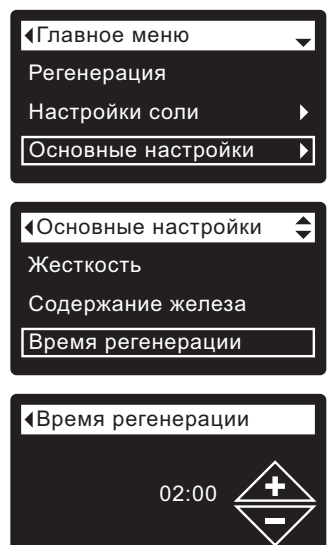

#### Программирование умягчителя/очистителя

#### УСТАНОВКА ТЕКУЩЕГО ВРЕМЕНИ

•Главное меню

Настройки соли

Основные настройки

Основные настройки

Содержание железа

18:45

Регенерация

Время

<Bремя

Жесткость

Как правило, выполняется в ходе настройки. Для изменения:

- Нажав кнопку ВЫБОР (О), перейдите в меню Main menu (Главное меню).
- 2. Перейдите в окно Основные настройки.
- 3. Перейдите к экрану Current time (Текущее время).
- Нажимая кнопку ВНИЗ ( 
  → ) или ВВЕРХ ( 
  → ), установите текущее время. Чтобы значения менялись быстрее, удерживайте кнопку нажатой.
- Нажмите кнопку ВЫБОР (О), затем несколько раз нажмите кнопку ВЛЕВО ( 4 ) для возвращения к экранам состояния.

#### УСТАНОВКА ЯЗЫКА

Как правило, выполняется в ходе настройки. Для изменения:

- Нажав кнопку ВЫБОР (О), перейдите в меню Main menu (Главное меню).
- 2. Перейдите в окно Установки пользователя.
- 3. Перейдите в окно Язык.
- 4. Нажимая кнопку ВНИЗ ( ▼ ) или ВВЕРХ (▲), перейдите к требуемому языку. Возможны следующие варианты: английский, испанский, французский, итальянский, французский, итальянский, польский, русский, венгерский, турецкий, литовский, греческий, румынский, чешский, словацкий, болгарский, сербский и хорватский.

| <Главное меню                              | •              |
|--------------------------------------------|----------------|
| Настройки соли                             | ►              |
| Основные настройки                         | ►              |
| Установки пользователя                     | 1 🕨            |
|                                            |                |
| <ul> <li>Установки пользователя</li> </ul> | <sup>1</sup> ▼ |
| Язык                                       |                |
| Формат времени                             |                |
| Единицы объема                             |                |
|                                            |                |
| ∢Язык                                      | \$             |
| ONederlands                                |                |
| () Polski                                  |                |

5. Дважды нажмите кнопку ВЫБОР (О), затем несколько раз нажмите кнопку ВЛЕВО ( ◀ ) для возвращения к экранам состояния.

ОРусский

#### УСТАНОВКА РОДНОГО ЯЗЫКА ПРИ ОТОБРАЖЕНИИ ПУНКТОВ НА ДРУГОМ ЯЗЫКЕ:

Находясь на одном из экранов состояния, нажмите кнопку ВЫБОР (О). Три раза нажмите кнопку ВНИЗ ( ▼ ), затем два раза нажмите кнопку ВЫБОР (О). Нажмите кнопку ВНИЗ ( ▼ ) или ВВЕРХ ( ▲ ), чтобы перейти к родному языку (см. список ниже), затем дважды нажмите кнопку ВЫБОР (О). Дважды нажмите кнопку ВЛЕВО ( ◀ ), чтобы выйти из всех разделов меню.

Языки приведены в списке в следующем порядке: английский, испанский, французский, итальянский, немецкий, нидерландский, польский, русский, венгерский, турецкий, литовский, греческий, румынский, чешский, словацкий, болгарский, сербский, хорватский.

#### УСТАНОВКА ЖЕСТКОСТИ

Как правило, выполняется в ходе настройки.

Для изменения:

- 1. Нажав кнопку ВЫБОР (О), перейдите в меню Main menu (Главное меню).
- 2. Перейдите в окно Основные настройки.
- 3. Перейдите к экрану Hardness (Жесткость).
- Нажимая кнопку ВНИЗ ( 
  → ) или ВВЕРХ ( 
  → ), установите требуемую жесткость воды. Преобразование: 1 мг-экв./л = 50 мг/л
- Нажмите кнопку ВЫБОР (О), затем несколько раз нажмите кнопку ВЛЕВО ( 4 ) для возвращения к экранам состояния.

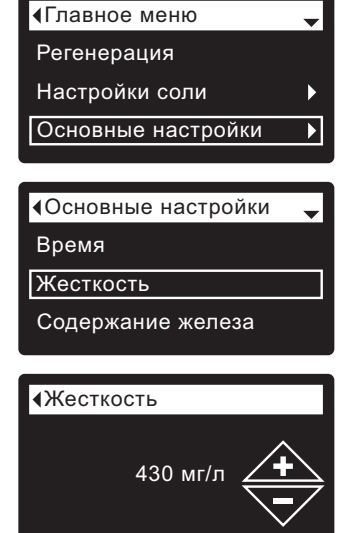

**ПРИМЕЧАНИЕ:** Не увеличивайте значение жесткости, чтобы компенсировать содержание железа в воде. Электронный блок управления автоматически выполняет компенсацию после установки уровня содержания железа (см. ниже).

#### УСТАНОВКА СОДЕРЖАНИЯ ЖЕЛЕЗА

Как правило, выполняется в ходе настройки.

Для изменения:

- 1. Нажав кнопку ВЫБОР (О), перейдите в меню Main menu (Главное меню).
- 2. Перейдите в окно Основные настройки.
- 3. Перейдите в окно Содержание железа.
- Нажимая кнопку ВНИЗ ( 
  → ) или ВВЕРХ ( 
  → ), установите значение содержания железа в воде.
- Нажмите кнопку ВЫБОР (О), затем несколько раз нажмите кнопку ВЛЕВО ( 4 ) для возвращения к экранам состояния.

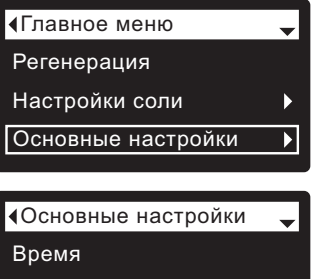

время Жесткость

Содержание железа

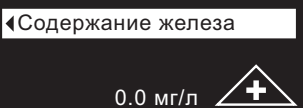

#### ДОБАВЛЕНИЕ СОЛИ

Если в умягчителе/очистителе использована вся соль до ее добавления, будет производиться жесткая вода. В моделях с одним баком уровень соли определяется автоматически. В модели 600 Power с отдельным солевым баком регулярно поднимайте крышку солевого бака и проверяйте уровень соли. Также контролировать уровень соли можно в учетной записи, подключив устройство к беспроводному соединению. Крышка источника соли обязательно должна быть на месте при добавлении соли.

**ДЛЯ МОДЕЛИ 600 POWER с отдельным солевым баком:** После добавления и выравнивания соли обязательно введите число, соответствующее уровню соли, в электронный блок управления, как описано на стр. 65.

**ПРИМЕЧАНИЕ:** В местах с повышенной сыростью лучше поддерживать уровень соли меньше половины контейнера и добавлять ее чаще.

РЕКОМЕНДУЕМАЯ СОЛЬ: Брикетированная, таблетированная, крупнозернистая соль и т.д., соль для умягчителей воды с содержанием нерастворимых примесей менее 1%. Данный тип соли – это высокочистые кристаллы после испарения, иногда поставляемые в форме брикетов.

ХЛОРИД КАЛИЯ (KCI): Если выбран тип соли KCI:

- Установите для пункта «Тип соли» на электронном блоке управления значение «Хлорид калия (KCI)», как показано на стр. 65.
- Помещайте только один пакет соли хлорида калия (КСІ) в умягчитель/очиститель при добавлении.

НЕРЕКОМЕНДУЕМАЯ СОЛЬ: Каменная соль с высоким содержанием примесей, цельная, гранулированная, пищевая, талая или соли для приготовления мороженого – не рекомендуются для использования.

#### УСТРАНЕНИЕ СОЛЯНОГО МОСТА

Иногда в соляного моста образуется твердый осадок или соляной «мост». Как правило, это вызвано высокой влажностью или использованием неправильного вида соли. При образовании моста между водой и солью появляется пустое пространство. В таком случае соль не будет растворяться в воде, слой ионита не будет регенерироваться, а производимая вода будет жесткой.

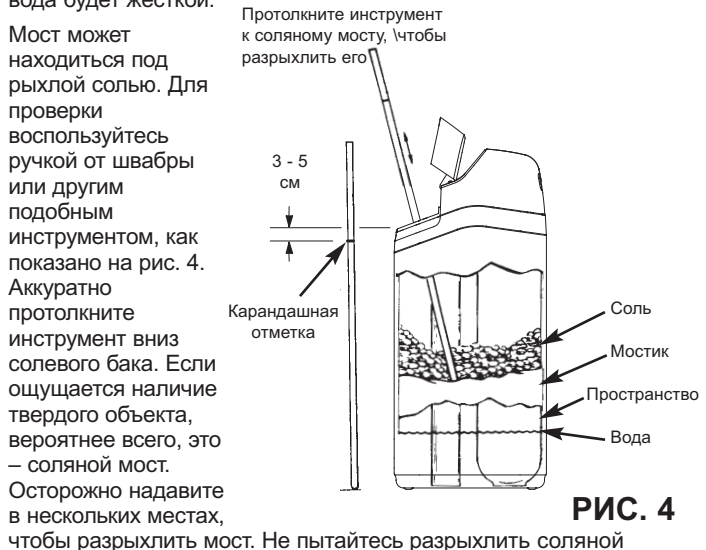

чтобы разрыхлить мост. Не пытаитесь разрыхлить соляно мост ударами по контейнеру с солью.

### ИНСТРУКЦИИ ПО ДЕЗИНФЕКЦИИ

Меры по обеспечению чистоты умягчителя/очистителя EcoWater Systems предпринимаются по месту изготовления. Однако во время транспортировки, хранения, установки и эксплуатации в блок могут попасть бактерии. Поэтому при установке рекомендуется\* выполнить очистку:

- Снимите крышку с шахты солевого бака и влейте примерно 40 мл (2 3 столовых ложки) обычного бытового отбеливающего раствора в ишахту солевого бака умягчителя/очистителя. В продаже имеются отбеливающие растворы Clorox и другие наименования. Закройте крышку шахты солевого бака.
- 2. Запустите «Немедленную регенерацию» (см. стр. 65). При выполнении регенерации отбеливающий раствор начнет поступать в систему умягчителя/очистителя.

\*Рекомендовано Ассоциацией качества воды (Water Quality Association). В некоторых случаях, в зависимости от подаваемой воды, необходимо выполнять периодическую дезинфекцию блока EcoWater Systems.

ПРИМЕЧАНИЕ: Мы рекомендуем выполнять обслуживание умягчителя/очистителя ежегодно.

## РУКОВОДСТВО ПО УСТРАНЕНИЮ НЕИСПРАВНОСТЕЙ

| ПРОБЛЕМА                               | ПРИЧИНА                                                                                                    | УСТРАНЕНИЕ                                                                                                    |
|----------------------------------------|----------------------------------------------------------------------------------------------------|----------------------------------------------------------------------------------------------------|
| Не производится<br>мягкая вода         | Отсутствует соль в солевом баке.                                                                                                    | Добавьте соль и запустите «Немедленную регенерацию».                                                                                                    |
|                                        | Образовался соляной "мост".                                                                                                    | Разрыхлите соляной мост (см. выше) и запустите «Немедленную регенерацию».                                                                                                    |
|                                        | Блок питания не подключен к розетке, шнур<br>питания не подключен к электронному блоку<br>управления.                                                         | Устраните причины отсутствия питания и выполните необходимую<br>корректировку. После возобновления подачи питания установите время,<br>если на дисплее отображается окно «Текущее время» (см. стр. 66).           |
|                                        | Байпасный клапан(ы) находится во<br>включенном положении.                                                                                                    | Переключите байпасный клапан(ы) в положение рабочее (см. стр. 61).                                                                                                    |
|                                        | Дренажный шланг клапана закупорен или зажат.                                                                                                    | На дренажном шланге не должно быть скручиваний, острых загибов, и его<br>нельзя поднимать слишком высоко.                                                                                                    |
| Иногда<br>производится<br>жесткая вода | В ходе регенерации используется жесткая<br>вода, проходящая через байпасный клапан в<br>результате неправильных установок времени<br>или времени регенерации. | Проверьте отображаемое текущее время. Если оно указывается неправильно,<br>обратитесь к разделу «Установка текущего времени» на стр. 66. Проверьте<br>время регенерации, как описано на стр. 65.                  |
|                                        | Установлено слишком низкое значение<br>жесткости.                                                                                                    | Обратитесь к разделу «Установка жесткости» на стр. 66, проверьте текущие<br>настройки жесткости воды и увеличьте их при необходимости. Также при<br>необходимости выполните проверку жесткости производимой воды. |
|                                        | Во время регенерации умягчителя/ очистителя использовалась горячая вода.                                                                                      | Не допускайте использования горячей воды во время регенерации, так как нагреватель воды повторно наполняется жесткой водой.                                                                                       |
| Отображается<br>код ошибки             | Неисправность проводки,<br>микровыключателя, клапана, мотора или<br>электронного блока управления.                                                            | Обратитесь к дистрибьютору по поводу обслуживания.                                                                                                    |